## **Academias Computer**

La descarga del software la debe realizar directamente desde nuestra página web. <u>www.academiascomputer.com</u> en el menú principal encontrará el apartado Descargar Software.

## Guía de Instalación del Software

Una vez descargado el fichero **academiascomp.zip** deberá acceder a la carpeta de descargas de su equipo y deberá descomprimir la carpeta antes de poder instalar el software.

| Nombre            |                                                                                                    | Fecha de modifica | Тіро             |
|-------------------|----------------------------------------------------------------------------------------------------|-------------------|------------------|
| academiascomp.zip |                                                                                                    | 20/11/2015 10:19  | Carpeta comprimi |
| academiascomp.zip | Abrir<br>Abrir en ventana<br>Extraer todo<br>Anclar a Inicio<br>Extraer ficheros.<br>Extraer aquí<br>Extraer en acade<br>Abrir con<br>Restaurar versio<br>Enviar a<br>Cortar<br>Copiar<br>Pegar | 20/11/2015 10:19  | Carpeta comprimi |
|                   | Eliminar<br>Cambiar nombro<br>Propiedades                                                                                                    | e                 |                  |

Si dispone de *Winrar* instalado en su equipo le aparecerá la opción "Extraer en academiascomp\" esta opción le permite con solo dar click sobre la opción, automáticamente creará una carpeta llamada "academiascomp" y dentro se encontrará el instalador del programa. Si no dispone de Winrar instalado; Windows le permitirá extraer la carpeta comprimida marcando sobre la opción "Extraer todo..." Una vez extraído el instalador aparecerá el fichero "academiascomp.exe" deberá pulsar botón derecho -> **ejecutar como administrador**. (Si no ejecuta el programa como administrador es posible que no se registren de forma correcta todas las librerías necesarias, lo que podría implicar fallos cuando trabaje con el programa).

| Nombre              | Fecha                                           | de modifica | Тіро |  |  |  |
|---------------------|-------------------------------------------------|-------------|------|--|--|--|
| 🔞 academiascomp.exe | Abrir                                           |             |      |  |  |  |
| LEEME.txt           |                                                 |             |      |  |  |  |
|                     | Ejecutar como administ                          | trador      |      |  |  |  |
|                     | Solucionar problemas de compañbilidad           |             |      |  |  |  |
|                     | Anclar a Inicio                                 |             |      |  |  |  |
|                     | Añadir al archivo                               |             |      |  |  |  |
|                     | Añadir a "academiascomp.rar"                    |             |      |  |  |  |
|                     | Añadir y enviar por email                       |             |      |  |  |  |
|                     | Añadir a "academiascomp.rar" y enviar por email |             |      |  |  |  |
|                     | Anclar a la barra de tareas                     |             |      |  |  |  |
|                     | Restaurar versiones ante                        | eriores     |      |  |  |  |
|                     | Enviar a                                        |             |      |  |  |  |
|                     | Cortar                                          |             |      |  |  |  |
|                     | Copiar                                          |             |      |  |  |  |
|                     | Crear acceso directo                            |             |      |  |  |  |
|                     | Eliminar                                        |             |      |  |  |  |
|                     | Cambiar nombre                                  |             |      |  |  |  |
|                     | Propiedades                                     |             |      |  |  |  |

Es posible que le aparezca una advertencia de la protección de Windows.

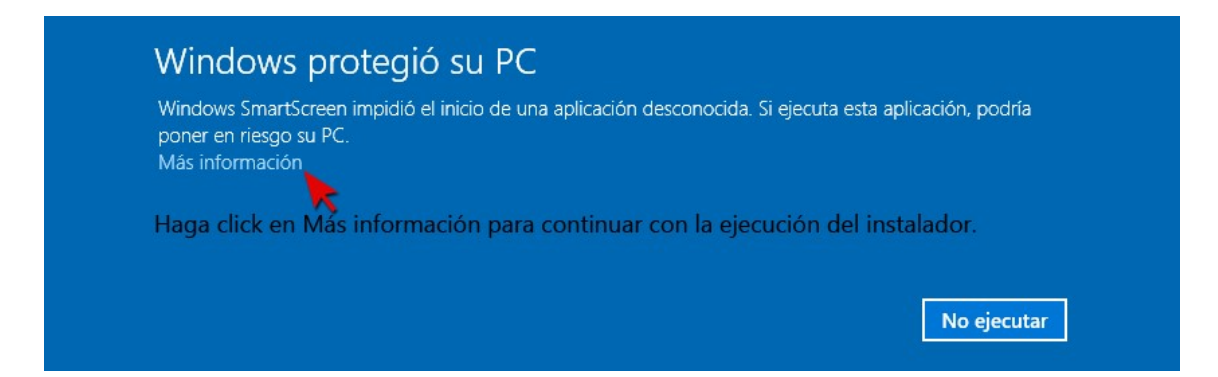

No se preocupe, esto es normal. El aviso se muestra de forma predeterminada para cualquier aplicación nueva y desconocida para su equipo que desee instalar. Solo tendrá que indicar que desea ejecutar el software de todas formas y la instalación se realizará de forma correcta.

| poner en ri | esgo su PC.        | licio de una aplica | acion desconocida. | Si ejecuta esta aplic | ación, podría |
|-------------|--------------------|---------------------|--------------------|-----------------------|---------------|
| Aplicación: | academiascomp.exe  |                     |                    |                       |               |
| Editor:     | Editor desconocido |                     |                    |                       |               |

Si tiene el control de cuentas de usuario activado en su equipo le aparecerá una advertencia indicando si realmente desea que se realicen cambios en el equipo. Deberá pulsar "Sí" y automáticamente se mostrará el instalador del programa.

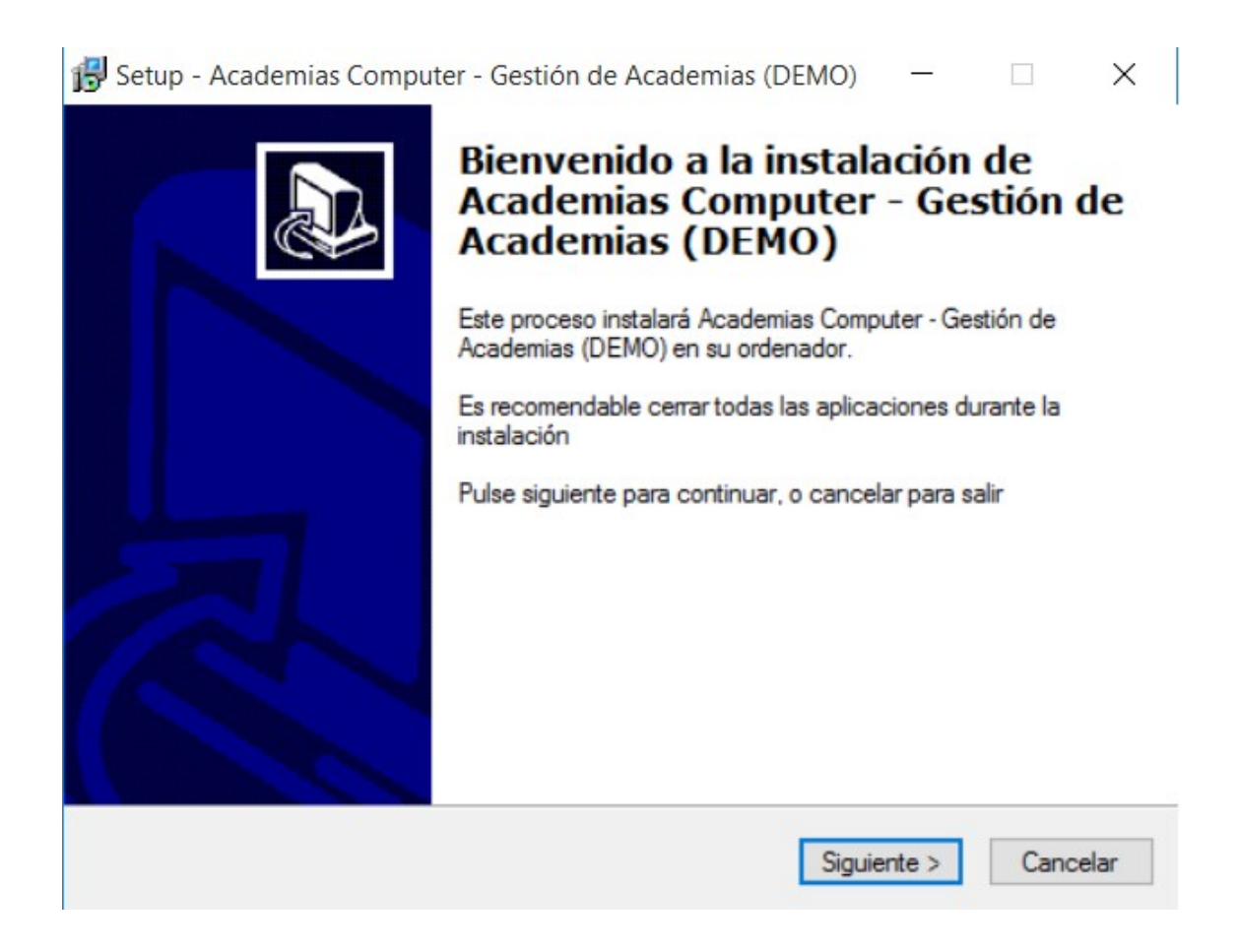

Podemos ofrecerle el soporte que precise para realizar la descarga / instalación del software.

Si tiene alguna consulta no dude en ponerse en contacto con nosotros.

Teléfono: 966 366 140 (si llama desde fuera de España tendrá que marcar el 0034 delante)

Si lo desea también puede ponerse en contacto con nosotros a través del formulario de contacto de nuestra página web. <u>www.academiascomputer.com</u>